# **Connexion Omnidoc - Premier Médical**

Les logiciels Premier Médical et Omnidoc sont interopérables. Cette connexion entre vos logiciels est totalement gratuite et sera un gain de temps et de fluidité au quotidien pour facturer vos actes de téléexpertise.

Ce tutoriel vous explique comment installer l'extension Omnidoc dans votre logiciel Premier Médical et comment cette interface fonctionne en pratique.

# Pour installer l'extension Omnidoc dans Premier Médical

Depuis votre logiciel Premier Médical, voici comment installer l'extension Omnidoc :

- Depuis l'onglet Communication, cliquez sur Accès au catalogue.
- Recherchez *Omnidoc Téléexpertise* puis cliquez sur **Acquérir l'application** dans le volet de droite.

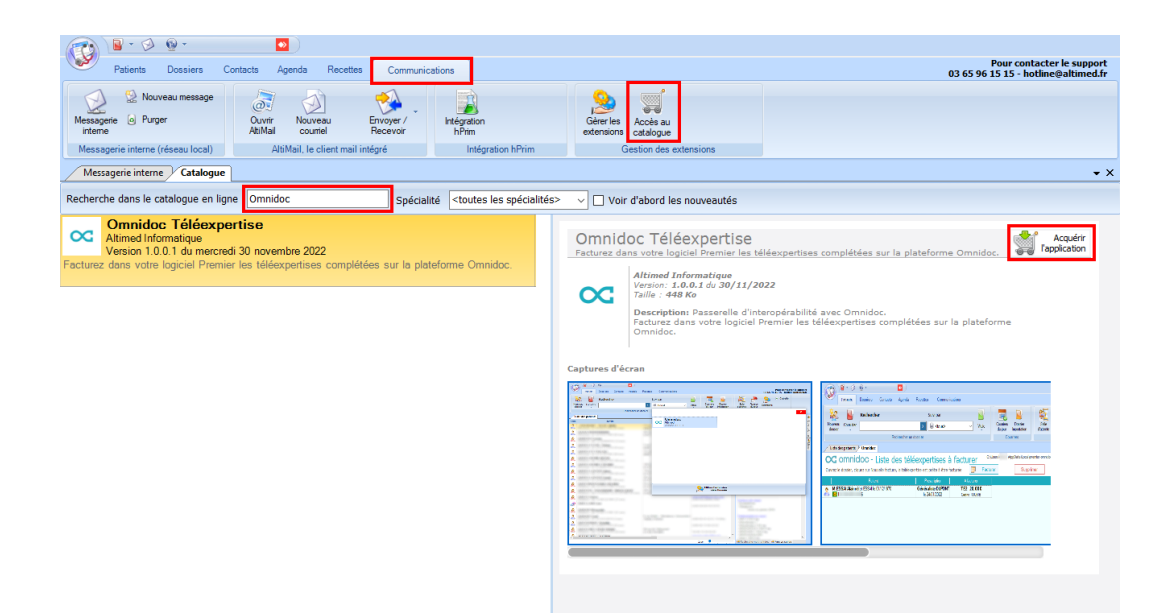

• Confirmez l'installation et cliquez sur Télécharger et installer.

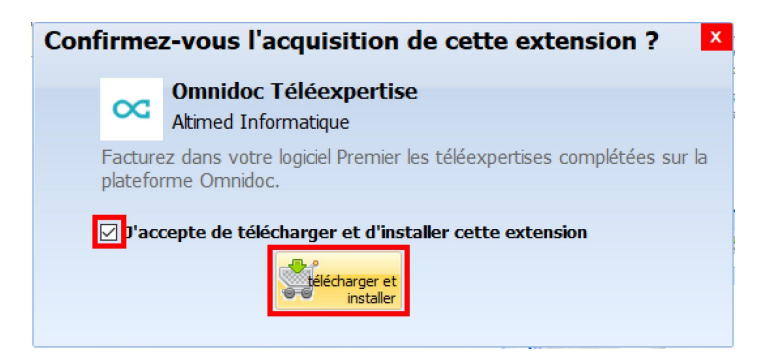

Un message indiquant le succès de l'installation apparaît, validez en cliquant sur **OK**.

L'extension Omnidoc est alors disponible depuis l'onglet *Patients* dans le menu *Extensions*. Si elle ne s'affiche pas, redémarrez votre logiciel Premier Médical.

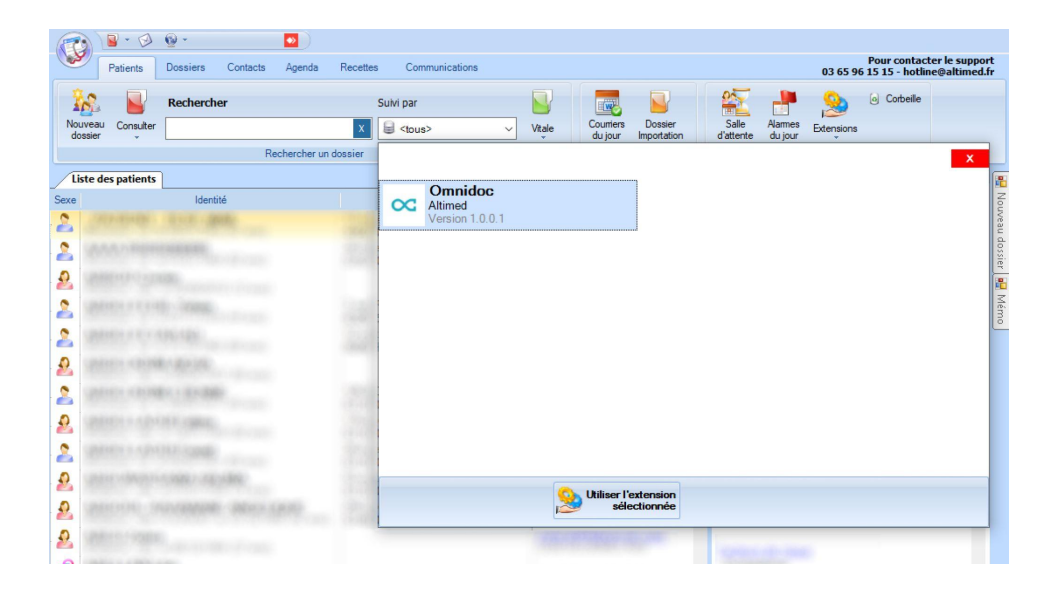

# Pour facturer vos actes

La connexion entre votre logiciel Premier Médical et Omnidoc est désormais activée, vous pouvez donc facturer vos actes de téléexpertises depuis Omnidoc en quelques clics. Les étapes ci-dessous vous expliquent comment faire.

#### Prérequis

Il est indispensable d'avoir **lancé l'extension Omnidoc dans votre logiciel Premier Médical** pour que les échanges puissent fonctionner. Vous pouvez ouvrir cette extension depuis l'onglet **Patients** et en allant sur le menu **Extensions**.

#### Étape 1

Depuis une téléexpertise *terminée* dans Omnidoc, cliquez sur **Facturation** puis sur **Facturer dans Cardio Premier** (ou autre logiciel de la gamme de logiciels *Premier Médical*).

<u>NB</u>: si ce bouton **Facturer dans Cardio Premier** est inaccessible, votre module de lecture de carte vitale **a besoin d'être mis à jour**. Suivez les instructions à l'écran pour télécharger la dernière version.

| Facturation de la téléexpertise     |                         | Facturé                |
|-------------------------------------|-------------------------|------------------------|
| Quel acte facturer ?                | TE2                     | Aucun                  |
| Quel est votre AM/ADELI ou FINESS ? | Cardio Premier - 001010 | 0164 🗸                 |
| Quel logiciel utilisez vous ?       | Cardio Premier          |                        |
|                                     | Facturer da             | ns Cardio Premier      |
|                                     | Afficher les infor      | mations de facturation |

## Étape 2

Dans votre logiciel Premier Médical, une ligne de facturation est créée dans l'onglet *Omnidoc*. Cliquez sur cette ligne puis sur **Facturer**.

|          | oPremier v202              | 2.12.1.625 -           | TOUBIB CYRI | L SIT 2 (2)               |                  |                                 |                   |        |        |               |                        |      |       |                    |            |              |         |           |         |                   | -                  | ٥                   | ×               |
|----------|----------------------------|------------------------|-------------|---------------------------|------------------|---------------------------------|-------------------|--------|--------|---------------|------------------------|------|-------|--------------------|------------|--------------|---------|-----------|---------|-------------------|--------------------|---------------------|-----------------|
|          |                            | <b>•</b> •             | T           |                           |                  |                                 |                   |        |        |               |                        |      |       |                    |            |              |         |           |         |                   |                    |                     |                 |
| <b>B</b> | Patients                   | Dossiers               | Contacts    | Agenda                    | Recettes         | Communie                        | cations           |        |        |               |                        |      |       |                    |            |              |         |           | 03 65 9 | Pour c<br>6 15 15 | ontact<br>- hotlin | er le su<br>e@altii | pport<br>ned.fr |
| 10       |                            | Recherch               | ier         |                           | Su               | ivi par                         |                   |        |        | W             |                        | 1    | 2     |                    |            | O Corbei     | ile     |           |         |                   |                    |                     |                 |
| Nouve    | au Consulter               |                        |             |                           | x                | <tous></tous>                   | ~                 | Vitale | Cou    | miers<br>jour | Dossier<br>Importation | ď    | Salle | Alarmes<br>du jour | Extensions |              |         |           |         |                   |                    |                     |                 |
|          |                            |                        | R           | echercher un              | dossier          |                                 |                   |        |        | Cou           | urriers                |      |       |                    | Divers     |              |         |           |         |                   |                    |                     |                 |
| Liste    | des patients               | Omnidoc                |             |                           |                  |                                 |                   |        |        |               |                        |      |       |                    |            |              |         |           |         |                   |                    |                     |                 |
| Ouvrea   | omnie<br>le dossier, cl    | doc -                  | Liste d     | les téle<br>e, la téléexp | éexper           | <b>tises à</b><br>ête à être fa | factur<br>acturée | er     | cturer |               | Suppr                  | imer |       |                    |            | C:\Users\WIM | N 10 PR | RO 64Bits | AppData | \Local\pre        | emier-or           | nnidoc              |                 |
| 1        |                            | Patie                  | nt          |                           | Preso            | cription                        | A fac             | turer  | 1      |               |                        |      |       |                    |            |              |         |           |         |                   |                    |                     |                 |
| 2 M.     | RODIN Henri<br>14504750010 | né(e) Rodin le<br>0220 | 06/02/1980  |                           | Calve<br>le 20/0 | et David                        | TE2 2             | 0.00€  |        |               |                        |      |       |                    |            |              |         |           |         |                   |                    |                     | - Clip          |
|          | 14004700010                | 0220                   | ~           |                           | 10 2010          | UNLOLL .                        | 100515 0          |        |        |               |                        |      |       |                    |            |              |         |           |         |                   |                    |                     | cata            |

## Étape 3

Cliquez sur **Nouvelle facture**, sélectionnez l'acte correspondant (*TE2* lorsque vous êtes requis, *RQD* lorsque vous êtes requérant), puis cliquez sur **Feuille de Soins Électronique**.

<u>Attention :</u> veillez à bien sélectionner l'une des nomenclatures suivantes : \*\*\*\*\* Omnidoc Téléexpertise TE2 \*\*\*\*\* ou \*\*\*\*\* Omnidoc Téléexpertise RQD \*\*\*\*\*

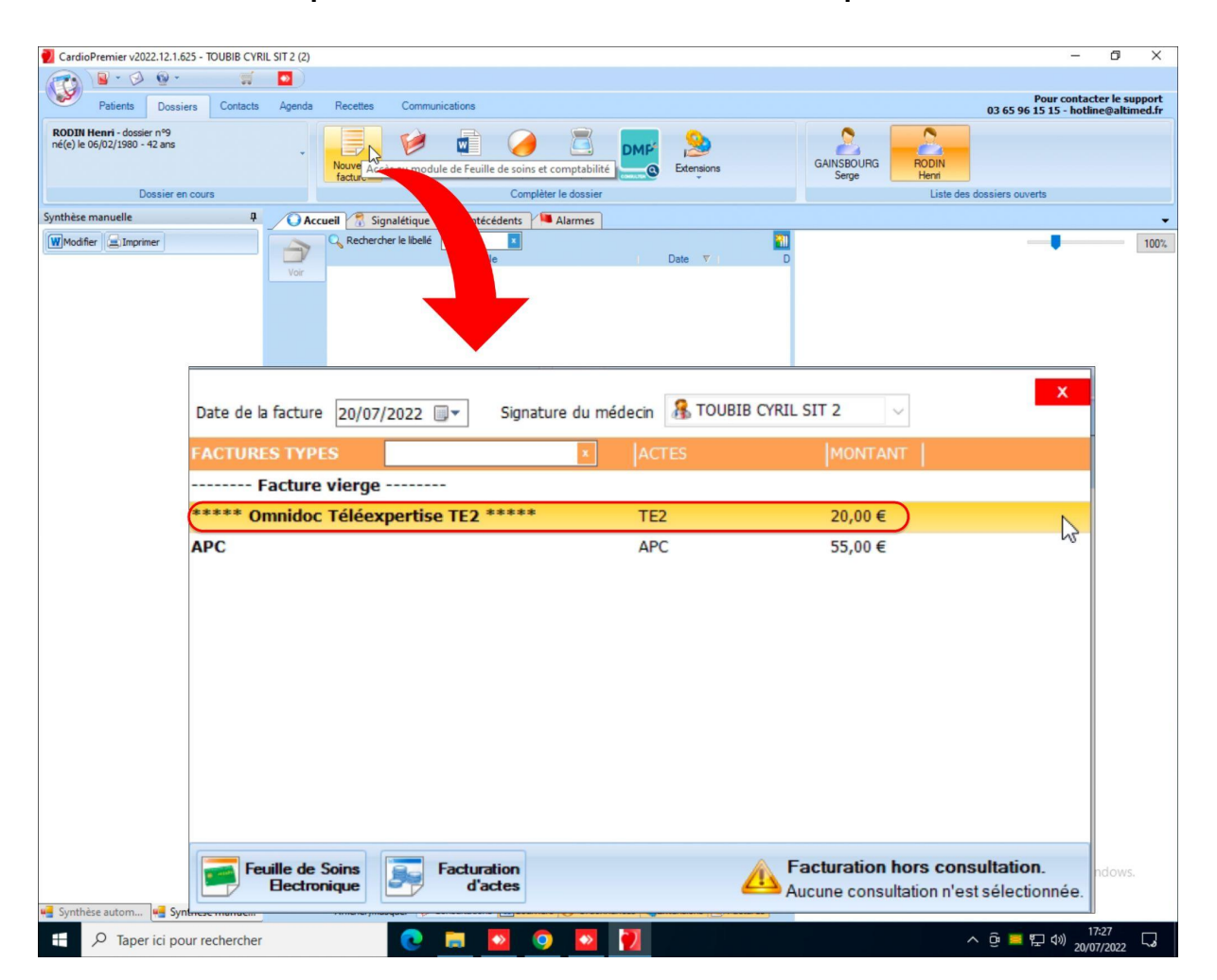

### Étape 4

Une feuille de soins électronique s'ouvre. Cliquez sur **le mode SESAM sans vitale** et vérifiez que les champs sont correctement pré-remplis. Ensuite, il est fortement conseillé de faire un **appel ADRi** (en cliquant sur le bouton vert et jaune) et vous pourrez finaliser en cliquant sur **Valider la facture.** 

| 🛃 CardioPremier v2022.12.1.625 - TOUBIB CYRII             | L SIT 2 (2)                                                                                                    | - 0                                                | ×                   |
|-----------------------------------------------------------|----------------------------------------------------------------------------------------------------|----------------------------------------------------|---------------------|
|                                                           |                                                                                                    |                                                    |                     |
| Patients Dossiers Contacts                                | Agenda Recettes Communications 03                                                                                                    | Pour contacter le s<br>3 65 96 15 15 - hotline@alt | support<br>timed.fr |
| RODIN Henri - dossier nº9<br>né(e) le 06/02/1980 - 42 ans | Nouvelle<br>Facture Consultation Counter Prescription Numéter                                                                                                    |                                                    |                     |
| Dossier en cours                                          | Complèter le dossier Liste des dossi                                                                                                    | ers ouverts                                        |                     |
| Synthèse manuelle 🛛 📮                                     | 🖉 Accueil 🖓 Signalétique 🏈 Antécédents 🖓 🛤 Alarmes 🖉 FSE                                                                                                    |                                                    | • ×                 |
| WModfer a Imprimer                                        | fecuilles de soins       PERSONNE RECEVANT les SONS et ASSURE(c)         facture du       20/07/2022       Image: Sons and Sons and Son | <ul> <li>✓</li> </ul>                              |                     |
|                                                           | Date Acte Coef. ALD rotatin castor excep charge Dom. Base sement TOTAL Qualificatif de la de                                                                                                    | épense                                             |                     |
| (                                                         | Valider la                                                                                                    |                                                    |                     |

#### Étape 5

Il ne vous reste plus qu'à valider les informations de prescriptions (le numéro de RPPS du prescripteur n'est pas saisi car il n'est pas nécessaire) et les paramètres de la FSE. N'oubliez pas de cocher la case **Tiers-payant A.M.O.**, puis cliquez sur **Enregistrer et fermer.** 

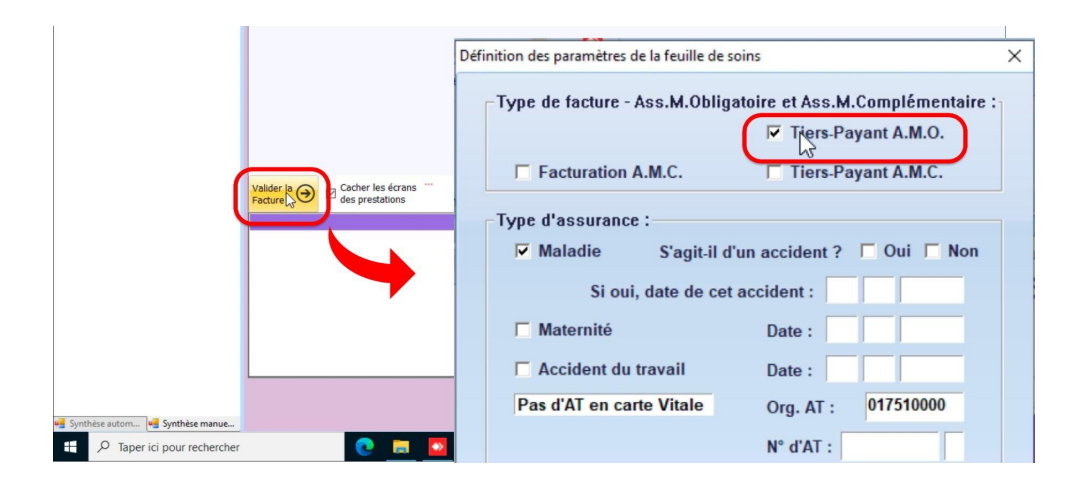

<u>Remarque</u>: vous n'êtes pas obligé de facturer vos téléexpertises au fur et à mesure. Si vous facturez périodiquement, vous pouvez d'abord envoyer les données de toutes les téléexpertises d'Omnidoc à Premier Médical avant d'aller valider les FSE générées dans votre logiciel.

Pour toute autre question, n'hésitez pas à nous contacter via support@omnidoc.fr.